## eInvoiceのパスワードを確認する方法

① eInvoiceのログイン画面で Login Nameを入力し、【Forgotten Password】ボタンを押します

| Login                     | eInvoicing                                                                                           |
|---------------------------|----------------------------------------------------------------------------------------------------|
| > Login                   |                                                                                                    |
| Registration              | KOC A MANYA                                                                                          |
| > Register for elnvoicing | eInvoicing offers you the ability to see your invoices online.                                       |
| Help                      |                                                                                                    |
| > Get Adobe Reader        | Login                                                                                                |
|                           | Language Selection Select V<br>Login Name<br>Password Login<br>Forgotten Password<br>Forgotten Login |

- ② 請求書発行通知メールアドレスにパスワードが通知されます
  - ※ この方法で発行されるパスワードは今まで使用されていたものとは違う、新しいパスワードになります
  - ※ パスワードはeInvoiceログイン後に再度設定して頂くことが可能です

## 確認できないケースについて

請求書のPDFの送付先メールアドレスでは、上記の方法でパスワードを確認することはできません

その場合は、会社名・お名前・アカウント番号(6桁)を明記の上、 JP.eInvoice@tnt.com までご連絡下さい